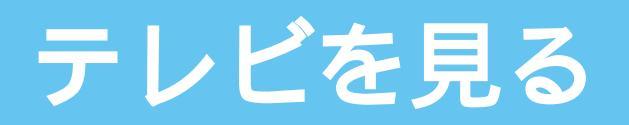

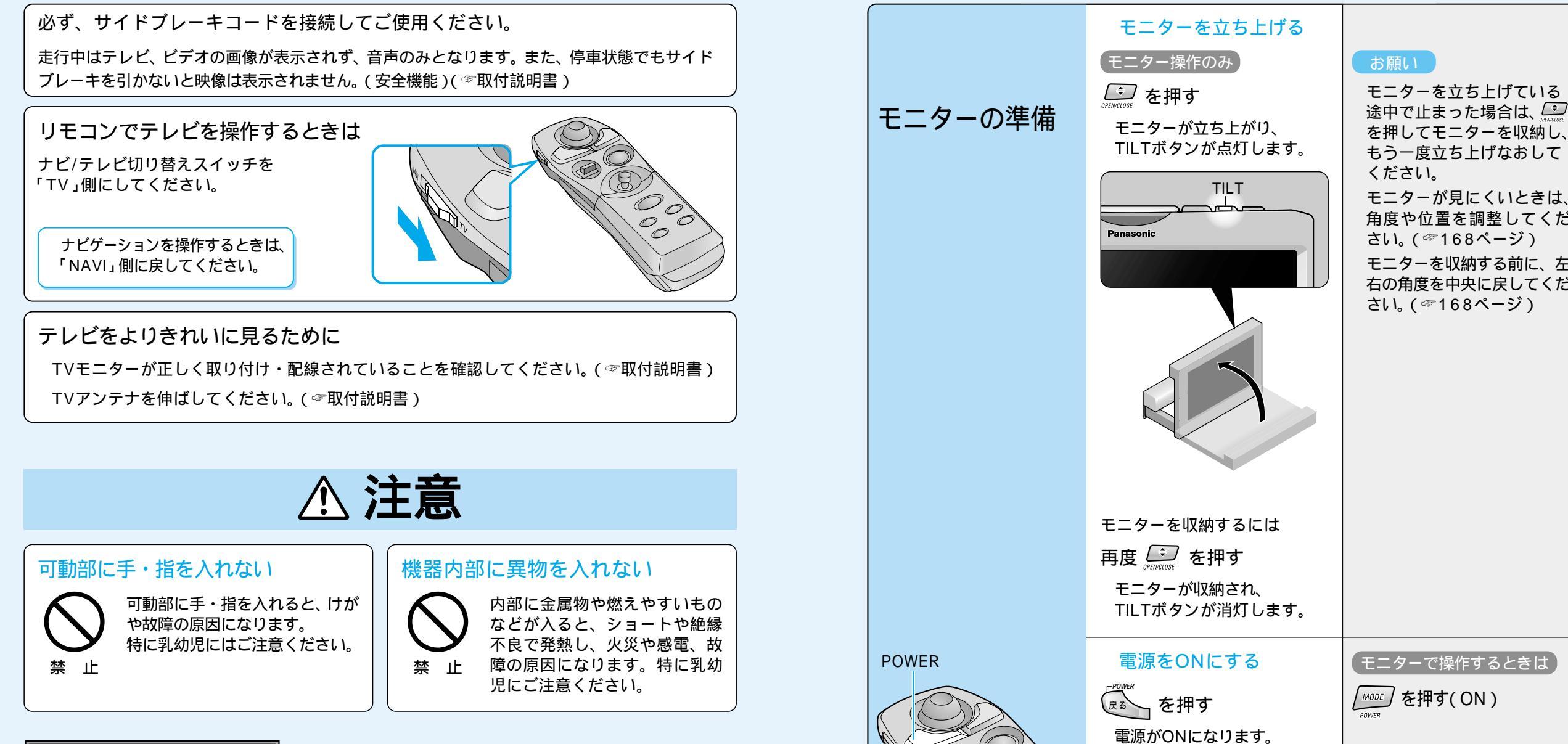

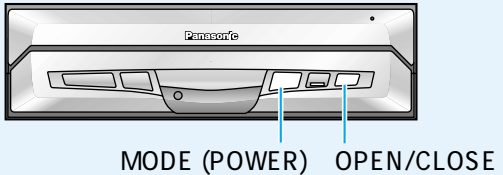

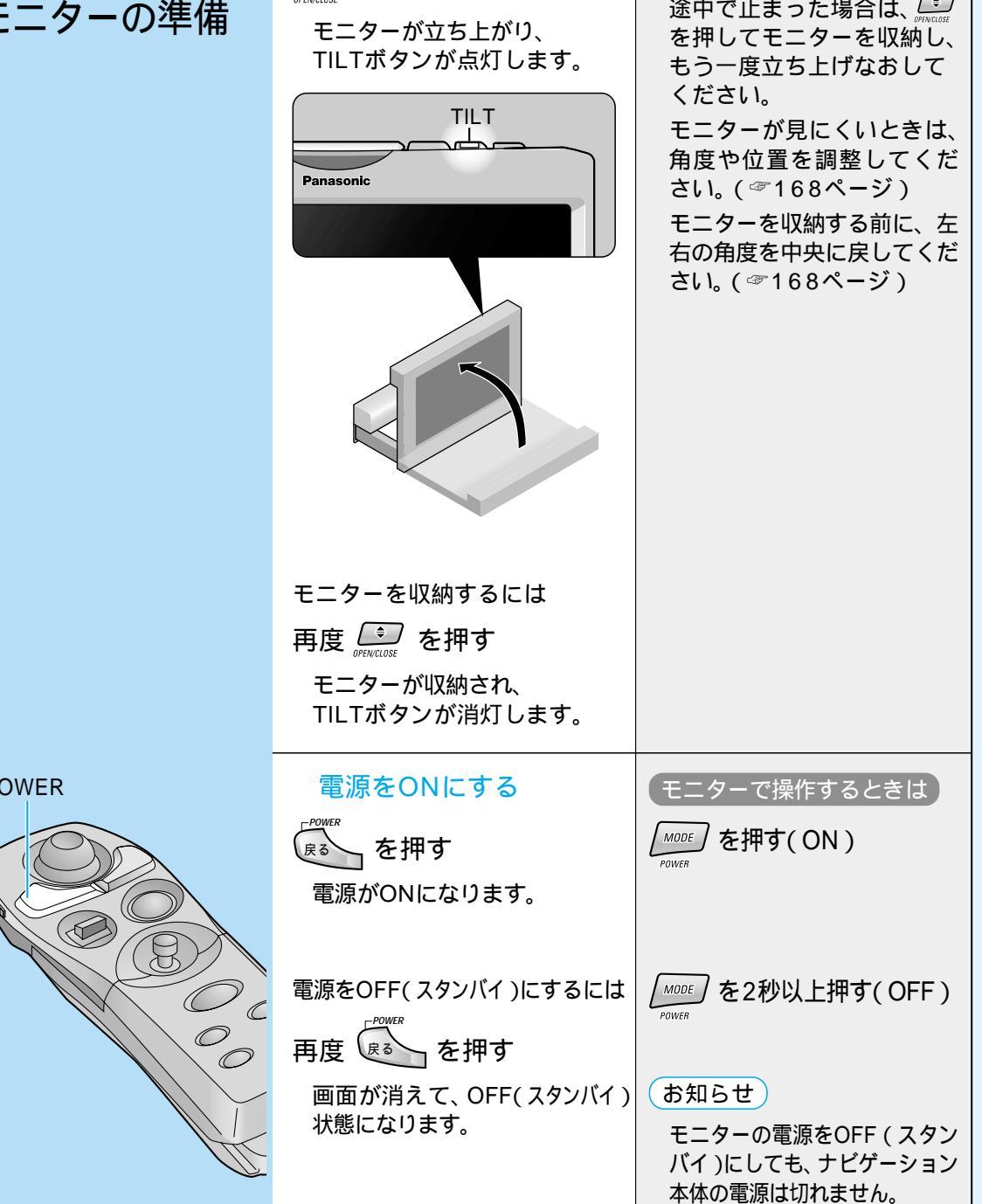

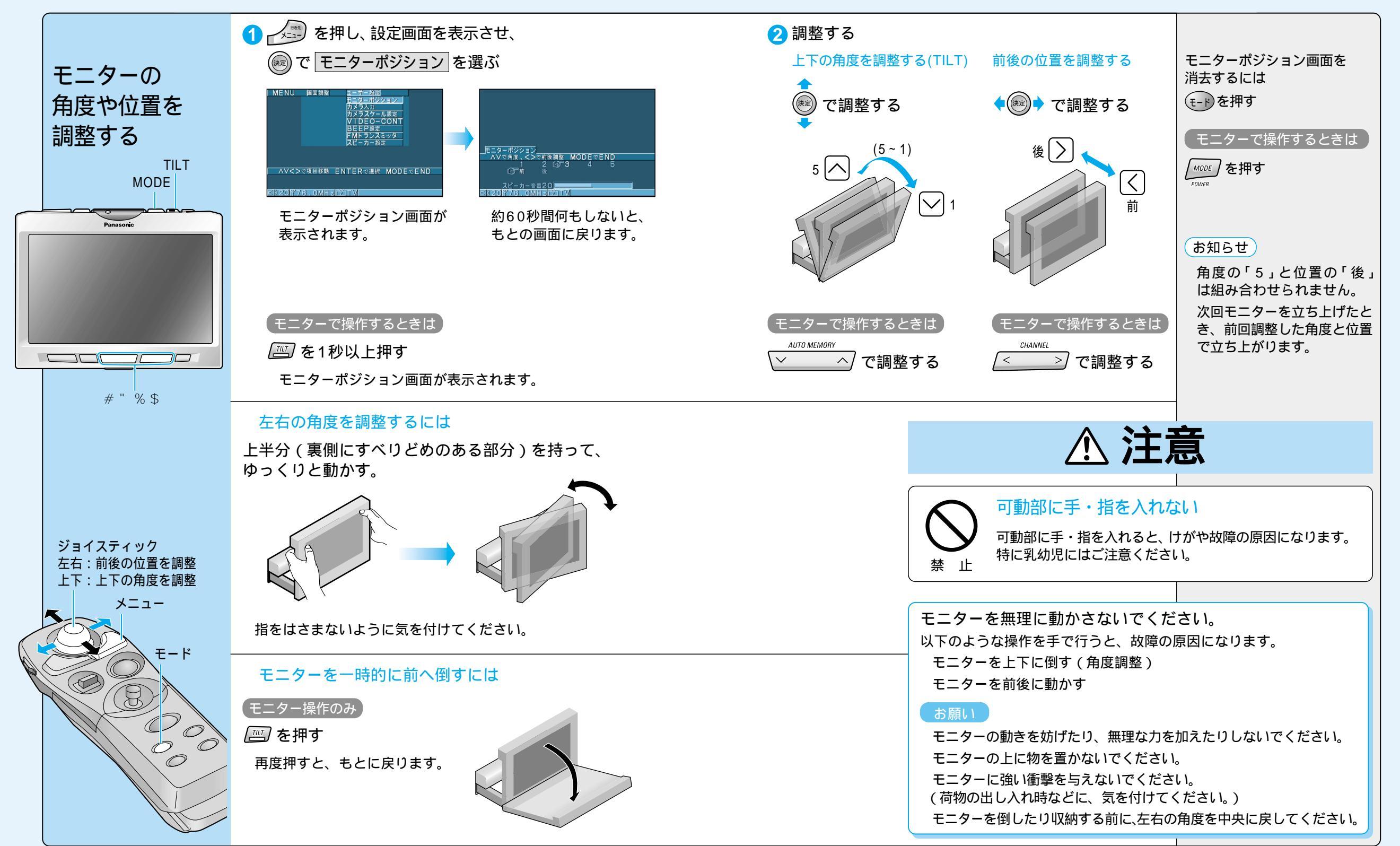

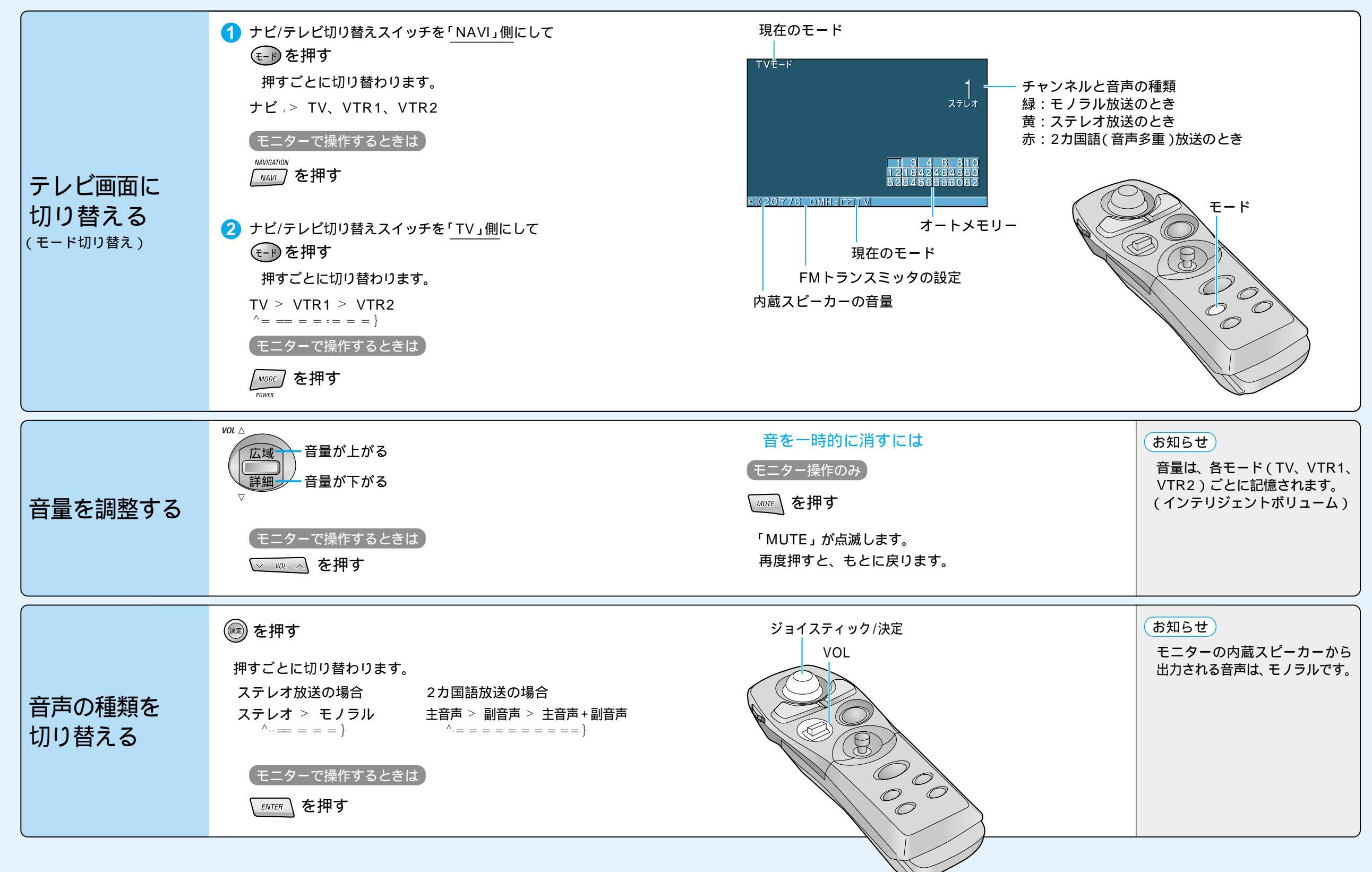

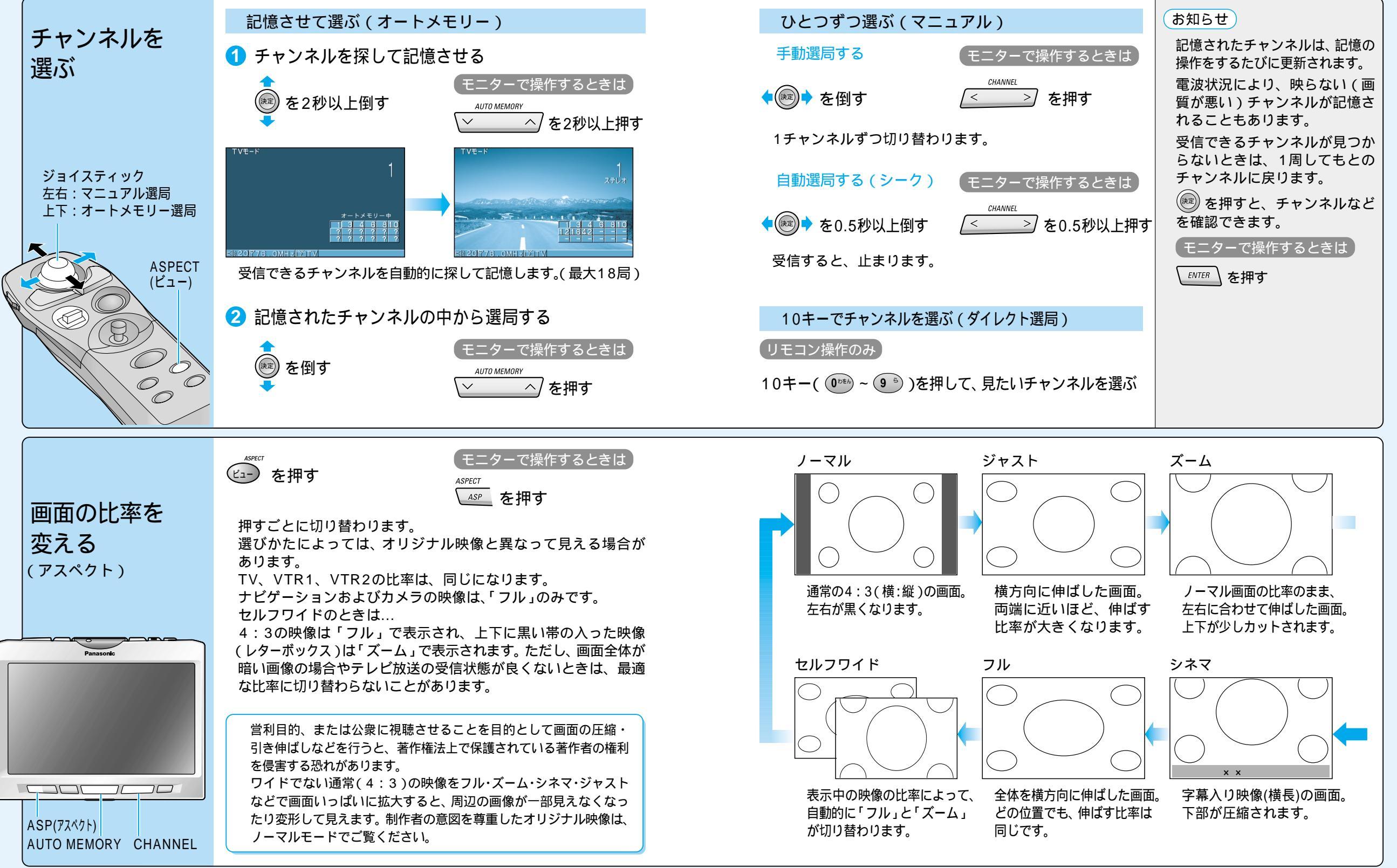

# 他の機器と接続して使う

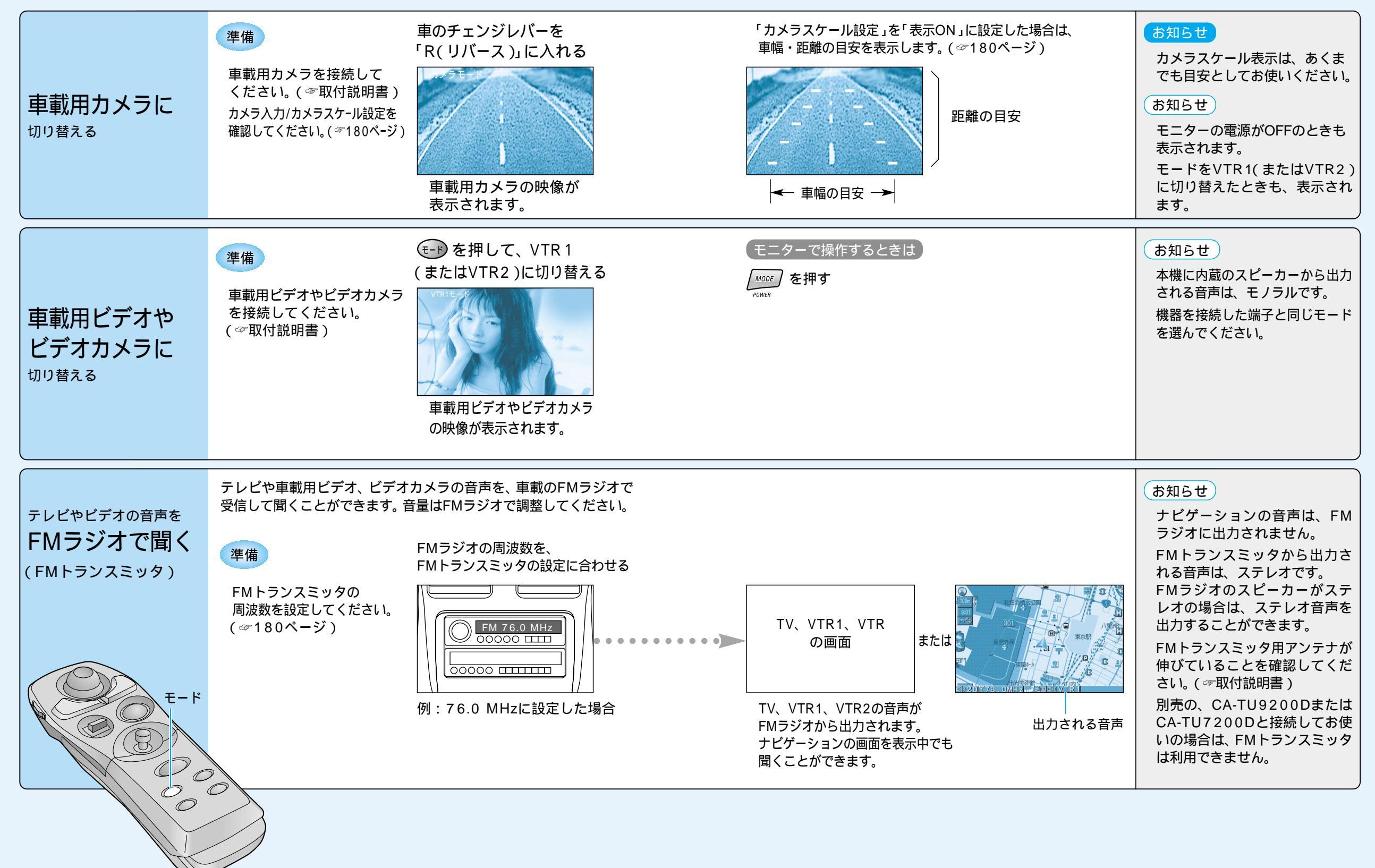

他の機器と接続して使う

### 他の機器と接続して使う

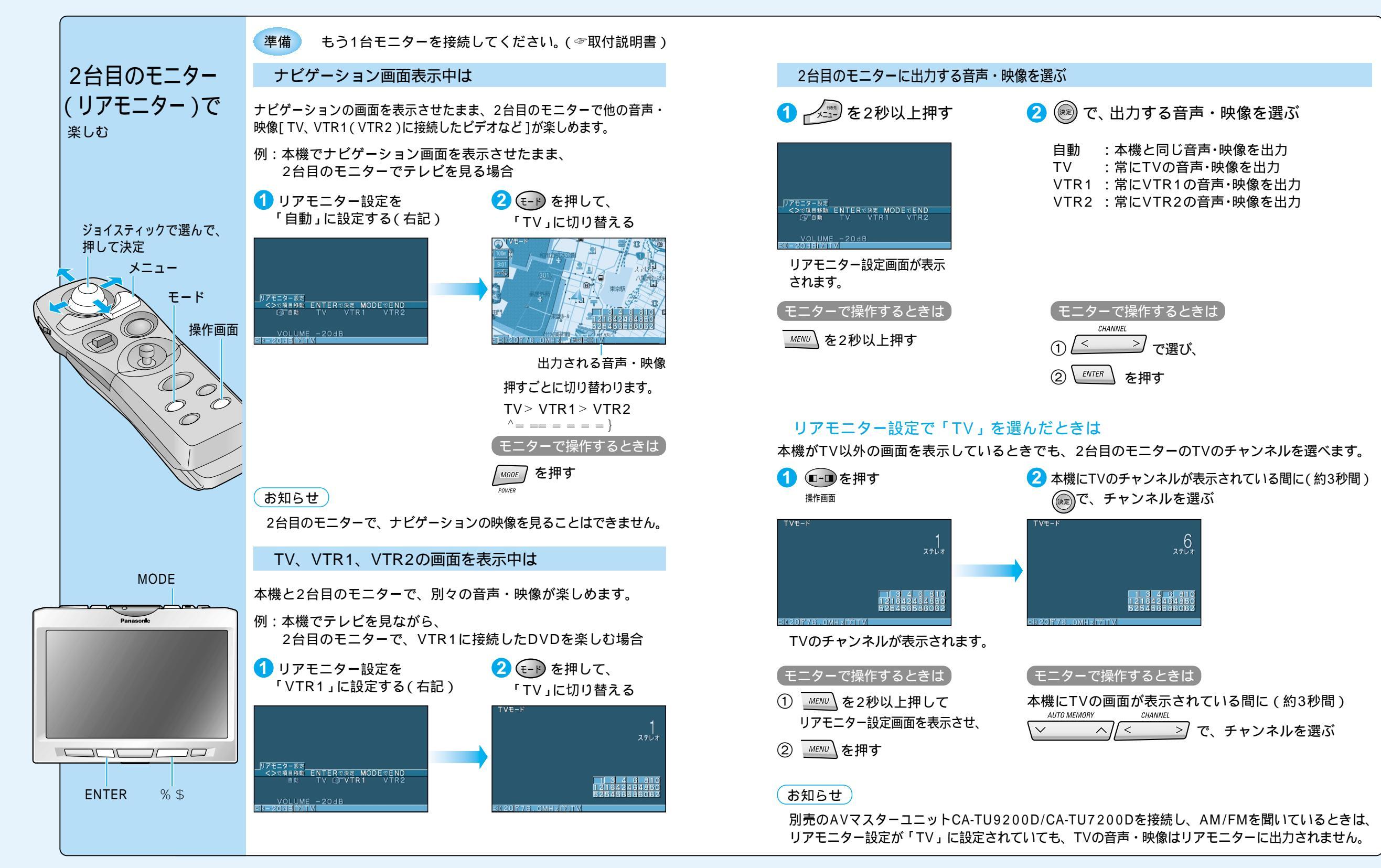

## いろいろな設定と調整

(太字は工場出荷時の設定です。)

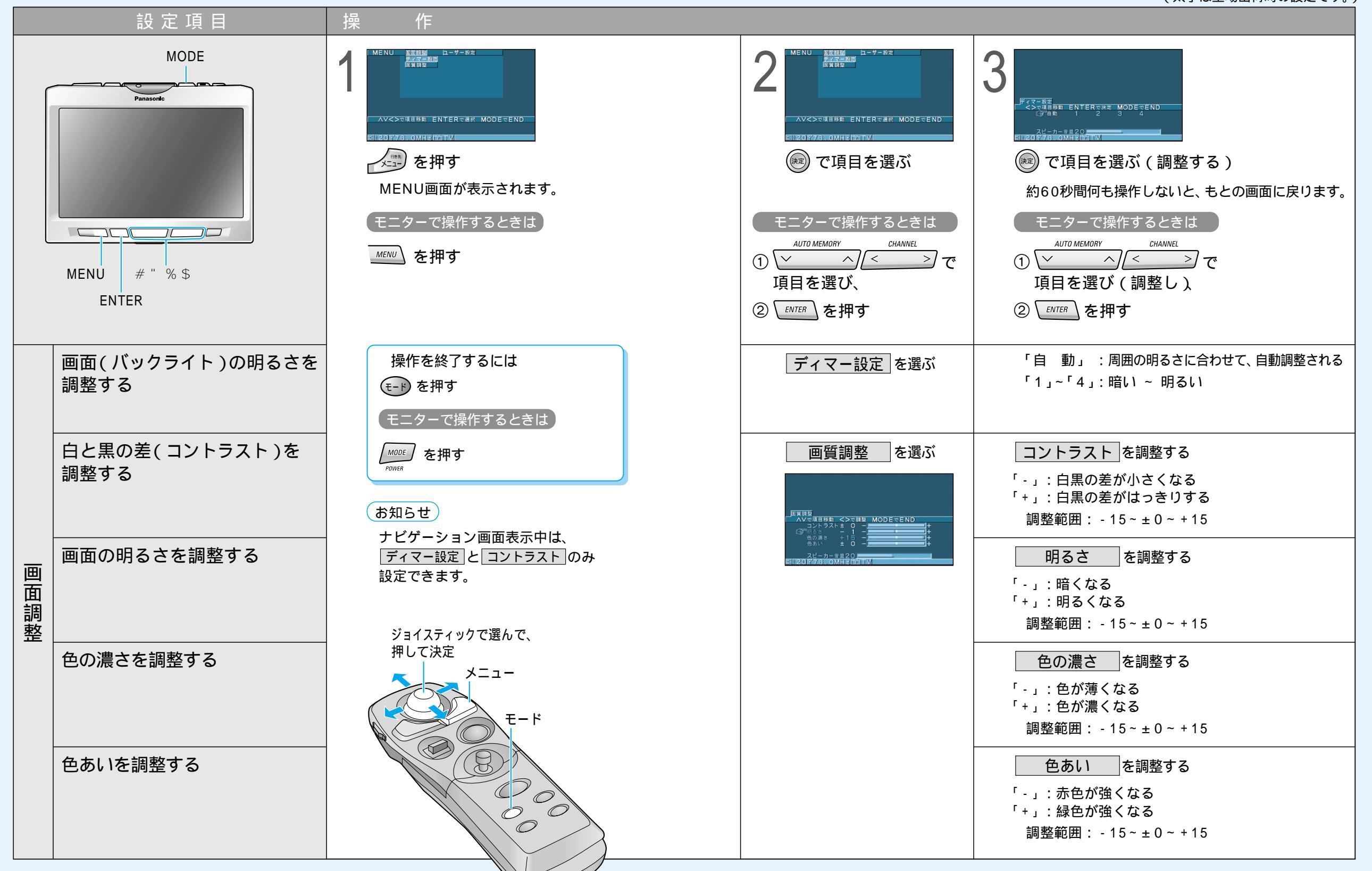

#### いろいろな設定と調整

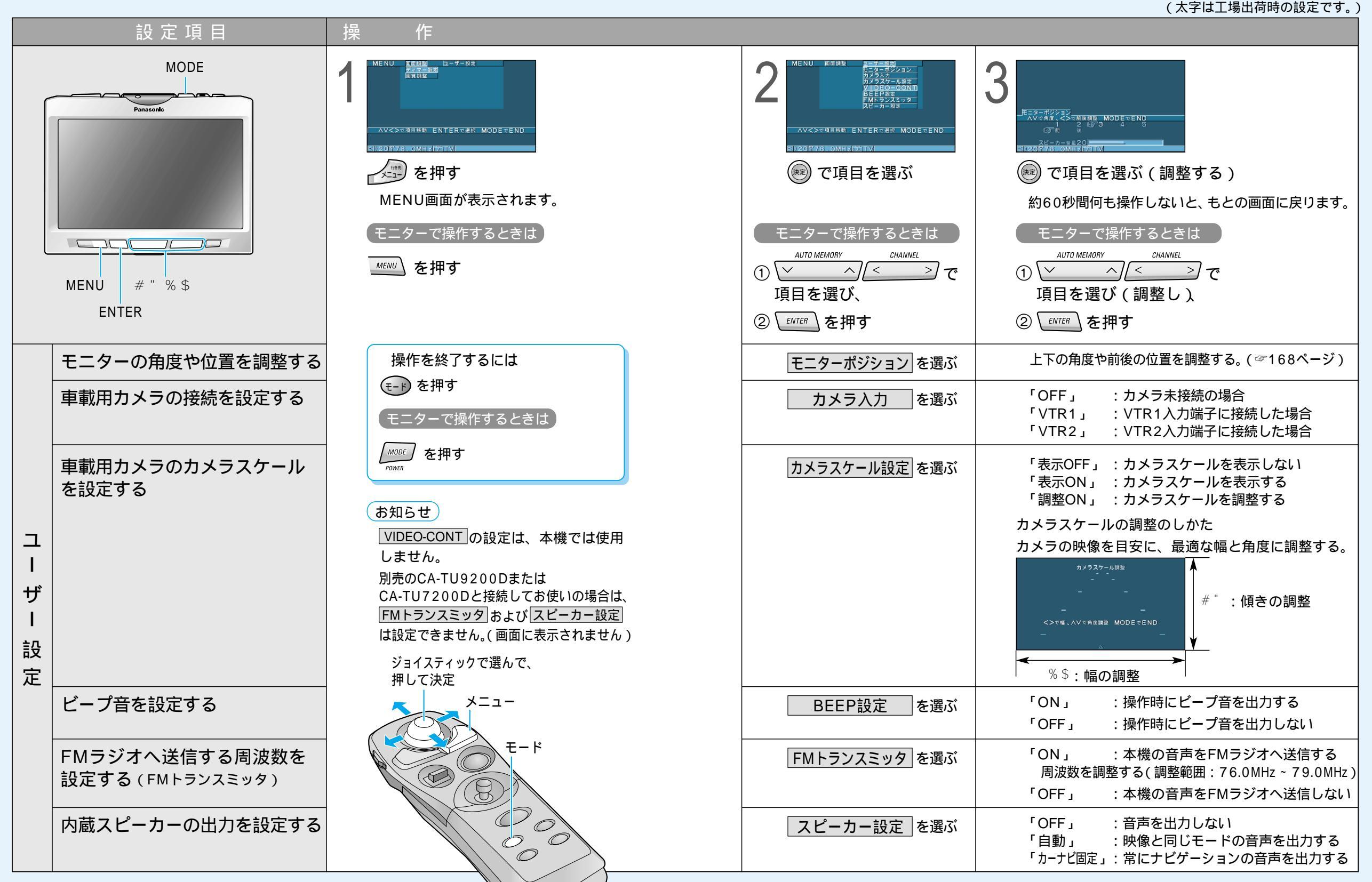

いろいろな設定と調整(ユーザー設定) テレビを見る

181

180